# **Operating Guide**

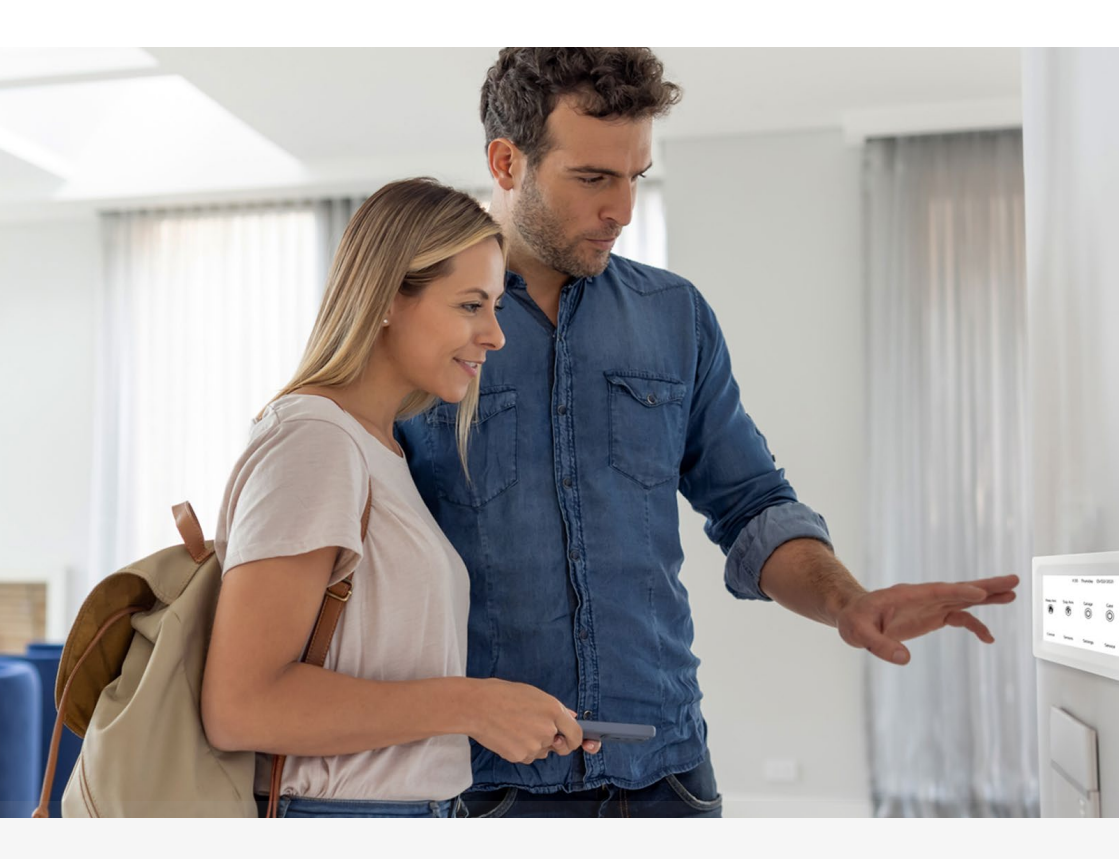

General Operation & User Programming Manual for EC-PCB & EC-i

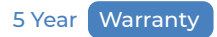

Proudly manufactured by

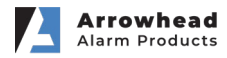

# **Contact information**

| Sensor | Name |
|--------|------|
| 1      |      |
| 2      |      |
| 3      |      |
| 4      |      |
| 5      |      |
| 6      |      |
| 7      |      |
| 8      |      |
| 9      |      |
| 10     |      |
| 11     |      |
| 12     |      |
| 13     |      |
| 14     |      |
| 15     |      |
| 16     |      |

| Installer Details        |  |
|--------------------------|--|
| Installer Name           |  |
| Installer Contact Number |  |
| Installer Email Address  |  |
| Date of Installation     |  |

# Alarm maintenance

#### Thank you for purchasing an EliteControl Alarm System

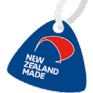

In purchasing an AAP EliteControl system you are helping us to continue designing & manufacturing quality New Zealand made Security equipment, right here in our very own backyard!

Similar to your car, it is recommended your security system has regular maintenance. Preventative Maintenance ensures your security system is always working as it should, offering you the high quality of security you expect. There is nothing worse than being on holiday, only to receive a notification that you have a low battery on your alarm. Opting for on-going Preventative Maintenance ensures your system has a regular check-up and reduces the risk of any false alarms and issues with your alarm system.

Your installer can provide this service to you by way of a 24 month Preventative Maintenance Inspection.

Your Preventative Maintenance check with include:

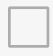

Testing of the control panel for communications to the monitoring centre, sirens, tampers and strobe lights.

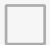

Software updates to ensure your system is keeping ahead of the software hackers, applicable if system is connected to internet for smartphone app.

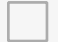

Inspecting and testing the operation of all detection devices.

Verifying that no compromise to devices has occurred (compromise of devices could be from building alternations, partitions, furniture or other obstacles).

Testing the batteries on remotes & wireless sensors.

**Please note** Arrowhead Alarm Products is the manufacturer & is not involved or responsible for installations & maintenance of our products.

### Features of your system 🗭 infinity series

EliteControl 'Infinity Series' provides an unprecedented level of alarm, access & automation integration. This flexibility makes the EC paramount for general residential to luxurious homes & small to medium commercial premises. Infinity series is completely modular, creating a versatile solution that saves excess hardware & labour in every installation.

#### **EC-PCB**

Note: EC-i panel includes onboard Ethenet

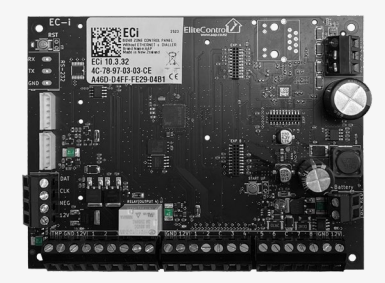

#### Features

- Ethernet (optional plug-in module for EC-PCB)
- EliteCloud smartphone app (optional)
- EliteCloud dashboard (coming soon)
- Integrated access control
- Custom I/O programming
- Fire panel integration
- Infinity long range wireless
- RS232 (optional plug-in module)
- Home automation system integration
- PSTN dialler (optional plug-in module)

#### Supports

248 inputs 32 outputs 32 keypads 32 partitions 32 time schedules

32 access levels

2000 users 10,000 events

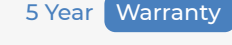

5 Year Warranty

Security & Control

# Control your alarm with EliteCloud

Stay in touch with your home or business from almost anywhere. The EliteCloud app supports alarm, access control, monitoring & other control functions, along with custom push notifications directly to your Apple or Android smart device.

#### Features

- System history
- Live sensor status
- User management
- Control up to 32 outputs
- Up to 10 sites per app user
- Up to 100 app users per site
- Customisable favourites buttons
- Customisable push notifications
- Ongoing feature enhancement

#### **EC-IoT**

Note: EC-PCB requires EC-IoT for app connectivity however EC-i has on board Ethernet so not required

### Elite**Cloud**

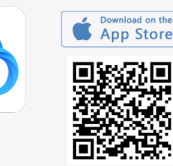

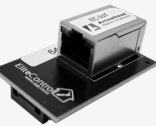

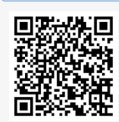

GET IT ON GOOGLE Play

www.elitecloud.co.nz

For full history of your EliteControl system, consider adding the EliteCloud app as this will provide you with the most detailed and up to date information of your security system

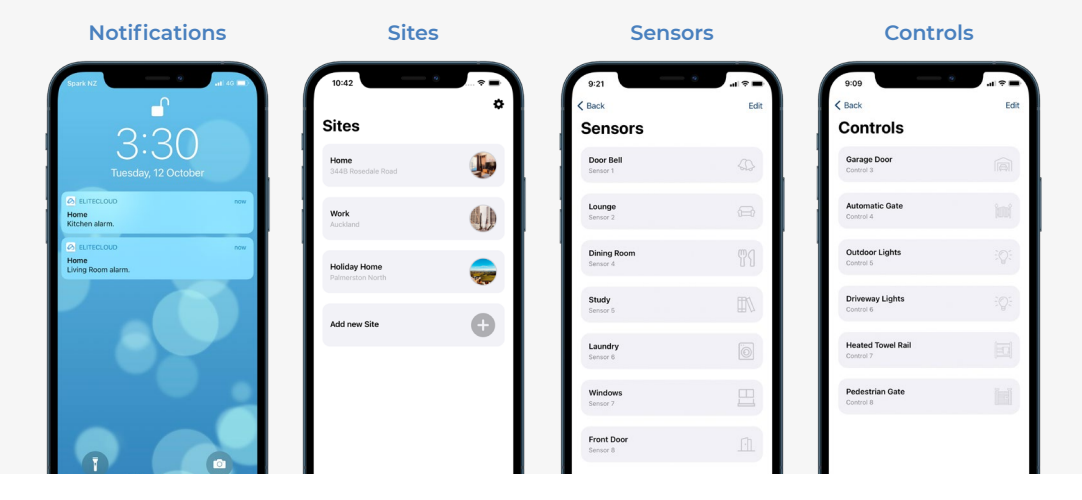

# **Infinity wireless**

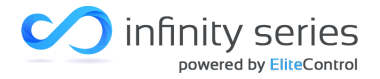

Infinity series long range wireless allows installers to specify professional, correctly positioned products without excessive labour unpleasant trunking or conduit. With up to 500m range, almost any site can be accurately secured.

#### infinity link

2 way wireless transceiver link module

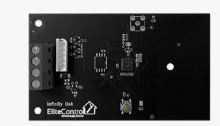

#### infinity motion

2 way wireless PIR motion sensor

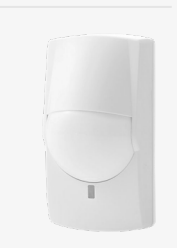

#### infinity remote

2 way wireless

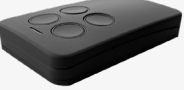

4 button remote with haptic feedback \*also available to purchase as infinity remote kit\*

#### infinity input

2 way wireless door & window contact

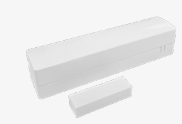

#### infinity panic

2 way wireless button with haptic feedback

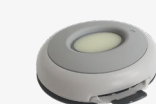

#### Features

- Frequency: 916Mhz
- Simple installation
- Battery life up to 5 years
- Remotes provide haptic feedback
- Transmission range up to 500m
- Battery low, tamper & supervision

#### infinity motion IP54

2 way wireless outdoor dual tech motion sensor

#### infinity output

2 way wireless 1 channel relay output

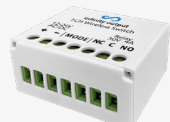

#### infinity siren

2 way wireless outdoor siren & strobe

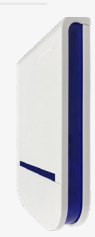

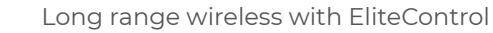

### Expander modules

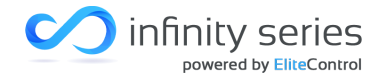

Modular expansion to customise your system to meet your needs.

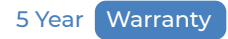

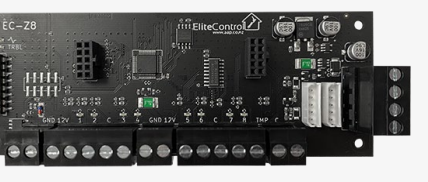

#### EC-Z8

- 8 input expander module
- 8 configurable inputs
- 2 quick connect keypad bus sockets
- On board system tamper
- Add up to 30 x EC-Z8 modules to 1 x EC-PCB & EC-i

#### EC-A2

2 door access control module

- 2 proprietary wiegand inputs
- 2 configurable inputs (REX or custom)
- 2 configurable outputs
- Plug in terminals
- Add up to 32 x EC-A2 modules to 1 x EC-PCB & EC-i

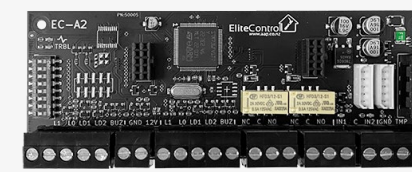

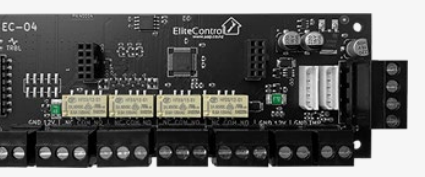

#### EC-04

4 output expander module

- 4 configurable outputs
- 2 quick connect keyad bus sockets
- On board system tamper
- Add up to 8 x EC-O4 modules to 1 x EC-PCB & EC-i
- Plug in terminals

### Contents

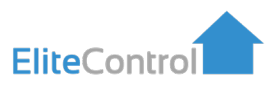

| E | C-PCB & EC-i Keypads        |    |
|---|-----------------------------|----|
| • | EC-TOUCH Layout             | 9  |
| • | EC-LCD                      | 10 |
| • | EC-KP                       | 11 |
|   |                             |    |
| G | eneral Operation            |    |
| • | Arming/Disarming            | 12 |
| • | Stay Arming/Disarming       | 13 |
| • | Bypassing Sensors           | 14 |
| K | evpad Settings              |    |
| • | Display & Brightness        | 15 |
| • | Sensor Naming               | 16 |
| • | Area Naming                 | 17 |
| • | Control Naming              | 18 |
| U | ser Code & Name Programming |    |
| • | Adding User Codes           | 19 |
| • | Deleting User Codes         | 20 |
|   | 5                           |    |
| S | etting Time & Date          |    |
| • | Setting the Time            | 22 |
| • | Setting the Day & Date      | 23 |
|   |                             |    |
| С | urrent Faults/History       |    |
| • | Viewing Current Faults      | 24 |
| • | Event History               | 26 |
| • | Full Event History Table    | 27 |
|   |                             |    |

### **EC-PCB & EC-i Keypads**

### **EC-TOUCH** Layout

Take note of this RED dot. This will be your indication of the EC-TOUCH keypad throughout the manual. If this is your keypad, you can ignore the grey & blue dots.

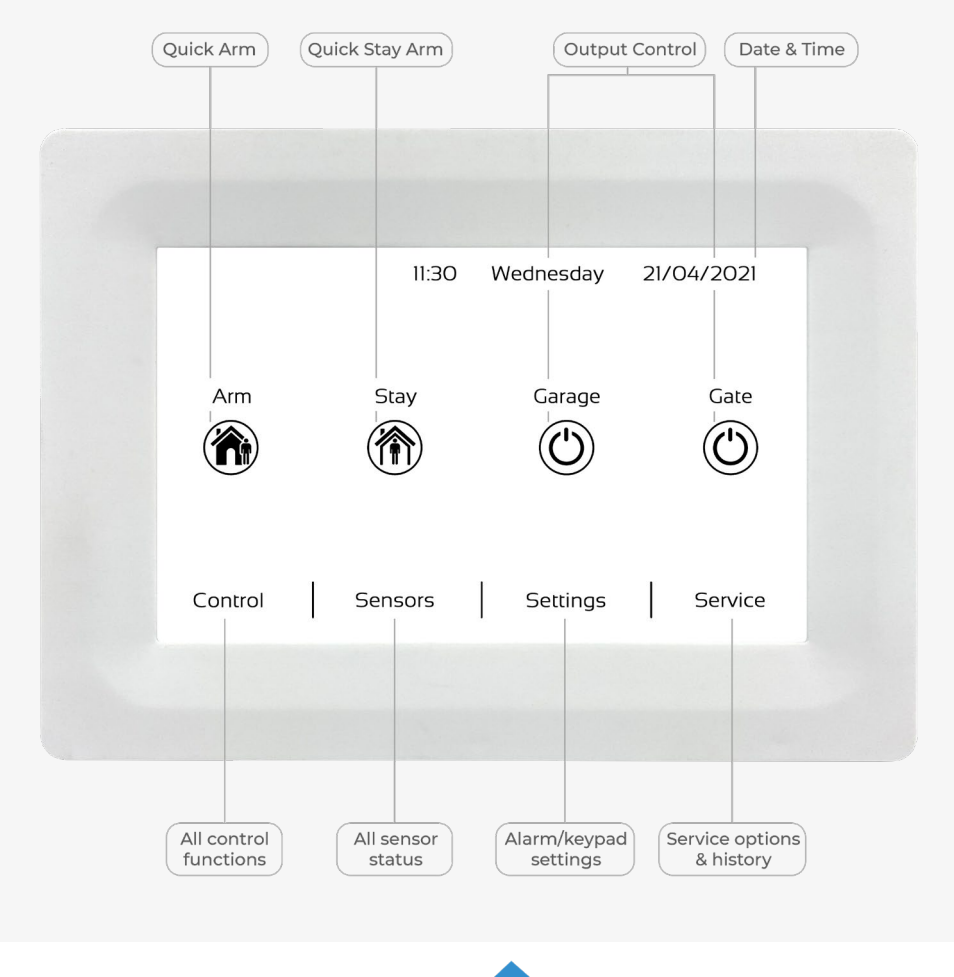

EliteControl

### **EC-PCB & EC-i Keypads**

### **EC-LCD** Layout

Take note of this BLUE dot. This will be your indication of the EC-LCD keypad throughout the manual. If this is your keypad, you can ignore the grey & red dots.

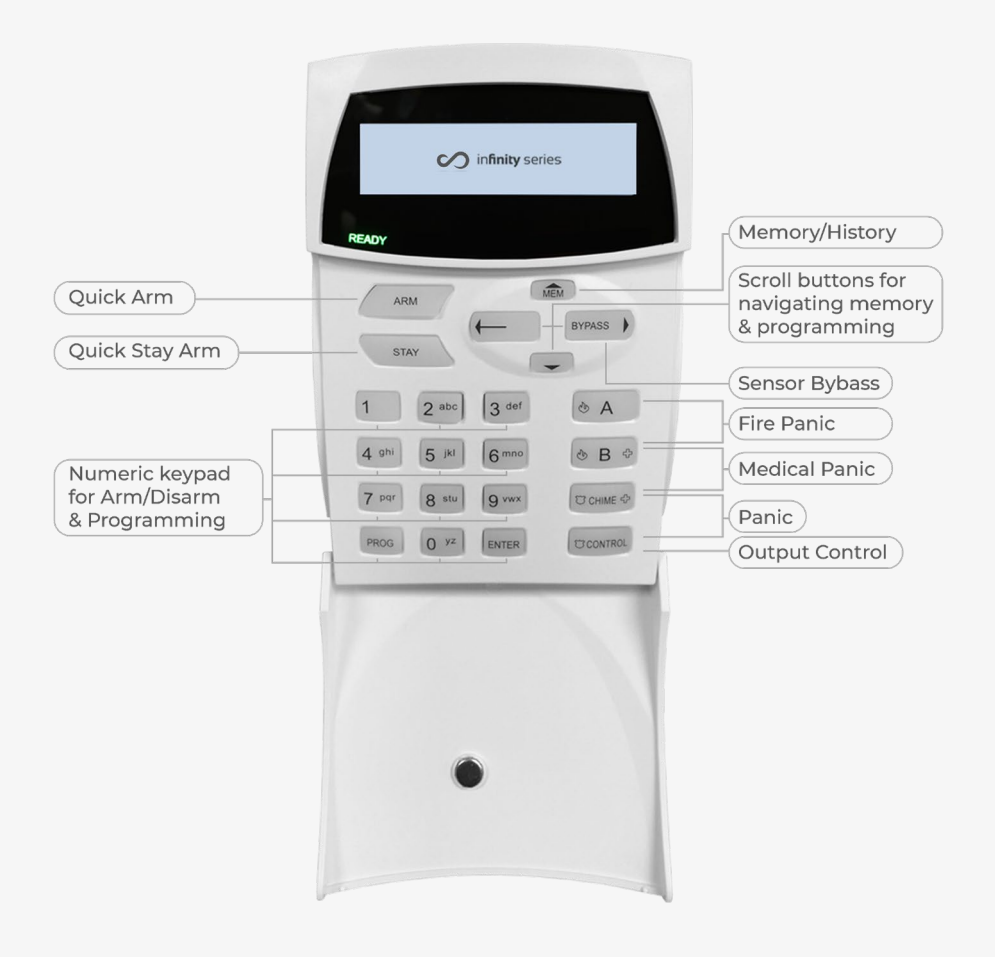

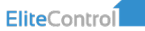

# Keypad Layou

# **EC-PCB & EC-i Keypads**

### **EC-KP Layout**

Take note of this GREY dot. This will be your indication of the EC-KP keypad throughout the manual. If this is your keypad, you can ignore the blue & red dots.

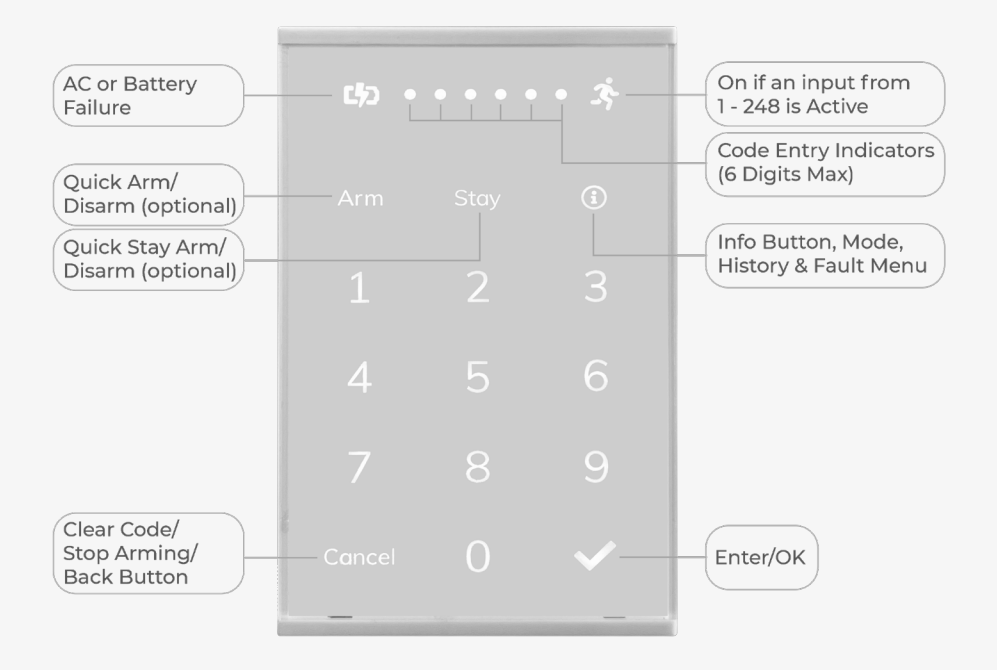

EliteControl

# **General Operation**

### **Arming/Disarming**

Please note the Default User Code is '123', however if this code is ineffective, your installer may have changed it.

#### **EC-TOUCH - Arming Your System**

- Locate the lock icon labeled 'ARM' on the home screen (
- Press the icon, you will see a 'RED' lock icon appear followed by an audible exit delay. Now, exit the premises

#### **Disarming Your System**

- Press on the red 'ARMED' icon, this will bring up a keypad Note: Keypad may automatically become visible
- Enter a valid user code followed by  $\checkmark$

#### EC-LCD & EC-KP - Arming Your System

- Press the 'ARM' key on the top left of your keypad. You will see 'ARMED' appear along with an audible exit delay.
- Alternatively, type in a valid user code followed by the 'ENTER' or button. 'ARMED' will display and an audible exit delay will be heard. Now, exit the premises.

#### **Disarming Your System**

- Type in a valid user code followed by the 'ENTER' or  $(\checkmark)$  button.
- The 'ARMED' LED should turn off, indicating the system is disarmed.

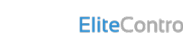

# **General Operation**

### Stay Arming/Disarming

'Stay Arming' is only setting a portion of your system. I.e. Only the sensors that relate to your garage or downstairs for extra security at night. Note: This needs to be pre-configured by your installer.

#### **EC-TOUCH - Arming Your System In 'STAY' Mode**

- Locate the house icon labelled 'STAY' on your home screen (
- Press the 'STAY' icon and you will hear an audible exit delay, as well as the yellow 'STAY' icon being displayed 🏠

Now your system is partially armed as pre configured by your installer.

#### **Disarming 'STAY' Mode**

- Press on the yellow 'STAY ARMED' icon to bring up a keypad.
- Enter a valid user code followed by
- Providing the code was correct you will hear a triple beep and be taken to the home screen. The system is now disarmed.

#### EC-LCD & EC-KP - Stay Arming Your System

- Locate the 'STAY' key on the top of your keypad.
- Pressing this will start your exit delay beeps and show 'STAY' in red on the screen.
- Alternatively, type a valid stay arm code (pre configured by your installer), followed by the 'ENTER' or  $(\checkmark)$  button to confirm.
- A valid code will show 'STAY' in red on the screen along with audible exit beeps.

#### **Disarming 'STAY' Mode**

• Type in your valid user code followed by 'ENTER' or  $(\checkmark)$ . The 'STAY' LED should turn off indicating the system is disarmed.

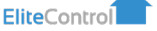

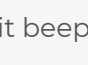

# **General Operation**

### Bypassing Sensors - Feature not supported on EC-KP

Sensors can only be bypassed when the alarm is in the disarmed state. If you bypass a sensor(s) it becomes disabled when the alarm system is armed. Any bypassed sensor will become active again when the alarm is disarmed.

#### **EC-TOUCH**

- From the home screen press the 'SENSORS' tab & sensors 01 248 will be displayed. Next press on any sensor that you would like to bypass & it will turn purple. This means that the selected sensor(s) will be disabled for one arm cycle & will become active again when the system is disarmed.
- You can manually turn off any Bypassed sensors using the same method as above.

#### EC-LCD

- From the home screen press the 'BYPASS' button followed by the sensor(s) you would like to bypass from 001 - 248, followed by the 'ENTER' button to confirm. Example: 'BYPASS' < 003 > 'ENTER' to bypass sensor 3.
- If you have any Bypassed sensors, the Bypass light will flash until the system is armed. This means that the selected sensor(s) will be disabled for one arm cycle & will become active again when the system is disarmed.
- If you press the 'BYPASS' button while the Bypass light is flashing the screen will show which sensors are bypassed.
- You can manually turn off any Bypassed sensors using the same method as above.

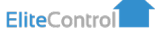

### **Display & Brightness**

#### EC-KP

- Press the (j) icon.
- Press '5' for brightness level: 1 = least bright & 6 = most bright.
- Once seletect, press 🕢 to confirm.

See EC-KP manual for more details.

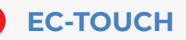

• Press the 'Settings' tab at the bottom right of the home screen.

User Manual

- Enter a valid user code followed by the 🗸 button.
- Scroll down and press option 'Brightness'.
- Adjust your display and screen saver brightness as desired, the press the 
   button to exit to the home screen.

#### EC-LCD

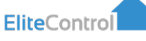

### **Sensor Naming**

**EC-KP** - does not support this feature.

#### EC-TOUCH

- Press the 'Settings' tab at the bottom right of the home screen.
- Enter a valid user code followed by  $\checkmark$
- Press 'Sensor Names'.
- Use the ( ) / ( ) arrows to select the sensor you wish to name.
- Enter the new sensor name using the keypad, followed by the button to confirm. Press the back button to return to the home screen.
- The new sensor name will be displayed under the 'Sensors' tab on the home screen.

#### EC-LCD

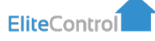

### **Area Naming**

**EC-KP** - does not support this feature.

#### EC-TOUCH

- Press the 'Settings' tab at the bottom right of the home screen.
- Enter a valid user code followed by
- Scroll down and press 'Area Names'.
- Use the  $(\clubsuit)$  /  $(\clubsuit)$  arrows to select the area you wish to name.
- Enter the new area name using the keyboard, followed by the button to confirm. Press the back button to return to the home screen.
- The new Area name will be displayed when you arm the system.

#### EC-LCD

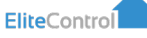

### **Control Naming**

**EC-KP** - does not support this feature.

#### **EC-TOUCH**

- Press the 'Settings' tab at the bottom right of the home screen.
- Enter a valid user code followed by  $\checkmark$
- Press 'Control Names'.
- Use the  $(\clubsuit) / (\clubsuit)$  arrows to select the control you wish to name.
- Enter the new control name using the keyboard, followed by the button to confirm.
- Press the back button and your new control name will display. in the 'CONTROL' tab from the home screen.

Note: Each output has two names. One under the 'CONTROL' tab on the home screen & one for the control icon on the home screen (icon name).

#### EC-LCD

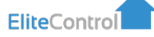

# User Codes

# **User Code & Name Programming**

### **Adding User Codes**

The EC-PCB & EC-i alarm system is capable of storing a maximum of 2000 individual user codes. Please note that only user code 1 is able to enter client programming mode.

#### EC-TOUCH

- Press the 'Settings' tab at the bottom right of the home screen.
- Enter a valid user code followed by  $\checkmark$  to confirm.
- Press on 'User' then enter the user number from 1 2000 that you would like to change, followed by v to confirm.
- Enter the new user code using the keyboard, followed by the vertice button to confirm.
- Press the edit icon 🖉 to add/change the user name.
- Press the 1 / 1 arrows to add/change another user or the back button to return to the home screen.

#### EC-KP

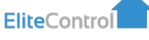

### **User Code & Name Programming**

### **Adding User Codes**

#### EC-LCD

- Enter client programming mode by pressing 'PROG', then your 'User Code' followed by 'ENTER'. 'Client: Users' should display.
- Press 'PROG', then '1', then 'ENTER' & 'User Code' should display.
- Now press the user slot number you wish to add/change. I.e. '1' (user 1) followed by 'ENTER' to confirm.
- If a code is existing in this slot it will now be displayed.
- Type in your new user code followed by 'ENTER'. The new user code should now be displayed on screen. Make sure it is correct.
- Repeat steps 2-5 using different user slot numbers to add or change more user codes.
- Once complete, press the 'PROG' button until "Enter To Exit" appears on the screen. Then press 'ENTER'.

Note: User codes can be added into slots 1 up to 2000.

### **Deleting User Codes**

#### EC-TOUCH

- Press the 'Settings' tab at the bottom right of the home screen, followed by your user code, then press
- Press the backspace key to delete the user code, followed by the button to confirm.
- Press the back button to return to the home screen  $\langle$

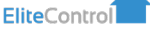

# **User Code & Name Programming**

### **Deleting User Codes**

#### EC-KP

• Please note this option can only be configured by your installer.

#### EC-LCD

- Enter client programming mode by pressing 'PROG', then your User Code followed by 'ENTER'. 'Client: Users' should display.
- Press 'PROG', then '1', then 'ENTER' & 'User Code' should display.
- Now press the user slot number you wish to delete, for example '1' (user 1), 2 (user 2) etc followed by 'ENTER' to confirm.
- If a code is existing in this slot it will now be displayed.
- Press 'CONTROL' & '0' at the same time followed by the 'ENTER' button. Nothing will display if the delete operation is successful.
- Repeat steps 2 5 using different user slots to delete more users.
- Once completed, Press the 'PROG' key until 'Exit Programming' is
- displayed. Then press 'ENTER' to confirm.

Note: When you are at step 4 (above) you can use the Left/Right arrows to navigate through user slots for quicker programming.

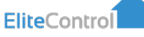

# **Setting Time & Date**

### **Setting the Time**

It is recommended to connect your EliteControl system to the internet and use the 'Sync Panel to internet clock' function. This is best configured from the EliteCloud app.

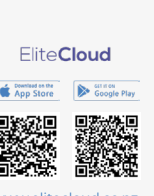

| 1       | at                              | Edit |
|---------|---------------------------------|------|
| <"<br>S | ensors                          |      |
|         | erior Bell                      |      |
|         | ounge<br>enser 1<br>living Room | 79   |
|         | enstr 4<br>Rudy<br>enstr 5      |      |
|         | aundry<br>ensor 6               |      |
|         | Vindows<br>ensor 7              |      |
| z       | font Door<br>ensor 8            |      |

EC-KP - does not support this feature.

#### **EC-TOUCH**

- Press the 'Settings' tab at the bottom right of the home screen followed by your user code, then press 'ENTER'. Press 'Time & Date'.
- Now enter the current 24 hour 'Time & Date' and press ( $\checkmark$ ) to save.
- Once changed, press the  $(\boldsymbol{\zeta})$  to exit to the home screen.

#### **EC-LCD**

- Enter client programming mode by pressing 'PROG', then your User Code followed by 'ENTER'. 'Client: Users' should display.
- Now press 'PROG' then '26' followed by 'ENTER'.
- Now press '1' then 'ENTER'. The existing clock time should display.
- Enter the current time in HHMM format followed by 'ENTER' to confirm.
- Once completed, Press the 'PROG' key until 'Exit Programming' is displayed. Then press 'ENTER' to confirm.

# **Setting Time & Date**

### Setting the Day

**EC-KP** - does not support this feature.

#### EC-LCD

- Enter client programming mode by pressing 'PROG', then your User Code followed by 'ENTER'. 'Client: Users' should display.
- Now Press, 'PROG' then '26' followed by 'ENTER'.
- Now press '2' then 'ENTER'. The existing day number should display.
- Enter the current day number followed by 'ENTER' to confirm 1 = Sunday, 2 = Monday, 3 = Tuesday, 4 = Wednesday, 5 = Thursday etc.
- Once completed, Press the 'PROG' key until 'Exit Programming' is displayed. Then press 'ENTER' to confirm.

### **Setting the Date**

**EC-KP** - does not support this feature.

#### **EC-LCD**

- Enter client programming mode by pressing 'PROG', then your User Code followed by 'ENTER'. 'Client: Users' should display.
- Now press 'PROG' then '26' followed by 'ENTER'.
- Now press '3' then 'ENTER'. The existing date should display.
- Enter the current date in DDMMYY format followed by 'ENTER' to confirm.
- Once completed, Press the 'PROG' key until 'Exit Programming' is displayed. Then press 'ENTER' to confirm.

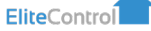

# **Current Faults/History**

### **Current Faults/History Table**

|                          | Fault Description                                            |
|--------------------------|--------------------------------------------------------------|
| Nothing is Displayed     | There are no current faults with the system                  |
| AC Failure               | No mains power detected at alarm panel                       |
| Battery Low              | Alarm backup battery is low or missing                       |
| Call Failure             | Alarm has not recieved a response from monitoring/smartphone |
| Keypad Missing           | Keypad missing or has been removed from the KP-BUS           |
| Line Failure             | Unable to communicate                                        |
| Pendant Battery Low      | Smart remote battery low                                     |
| Zone Battery Low         | Wireless sensor battery low                                  |
| Deliquency Alarm         | Area has not been armed within the set number of days        |
| Supervised Detector Fail | A supervised sensor has not communicated with the panel      |
| Zone Sensor-Watch Alarm  | A sensor-watch zone has not triggered within the set time    |

For colour indications, please refer to Page 7, 8 & 9 to match your keypad.

### **Fuse Failure**

Please note: If you receive any of the below 'Fuse Failure' alerts on your keypad you should contact your installer immediately to remedy the fault.

| Keypad   | Failure Displayed | Required Action                                                                                                    |
|----------|-------------------|----------------------------------------------------------------------------------------------------|
| ес-кр    |                   | Note: if (i) is solid red, press it, then press 3 to<br>enter the 'Faults' menu. If 4 is showing then<br>there is a fuse failure and you should contact<br>your installer immediately to resolve |
| EC-LCD   | Fuse Failure      | Contact your installer immediately to resolve                                                                                                    |
| EC-TOUCH | Fuse Failure      | Contact your installer immediately to resolve                                                                                                    |

EliteControl

# **Current Faults/History**

### **Viewing Current Faults**

#### EC-KP

A fault is indicated by the red solid (i) icon, to view it:

If the (i) is solid red, press it, then press 3 to enter the 'Faults' menu. If 4 is showing then there is a fuse failure.
 See EC-KP manual for the 8 Fault options.

EC-TOUCH

A fault is indicated by a red code in the top left corner, to view it:

User Manual

- Press 'Service' in the bottom right corner of the home screen
- Now press 'Alerts'.
- a. If the screen is empty, there are no current faults with the system.

b. If there is a fault, use the table above to identify the issue.

#### EC-LCD

A fault is indicated by the red 'TROUBLE' light on, to view it:

- Press the 'Up' arrow labelled 'MEM' & 'Current Faults' will be displayed.
- a. If 'No Faults' is displayed, there are no current faults with the system.
- b. If a fault displays, refer to the table on Page 24 to help identify the issue.

Each press of the arrow will display the next fault. Once the 'Current Faults' text goes away, you have passed the current faults section and are now viewing the full event history. Refer to pages 27 - 30 for full event history information.

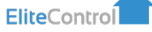

# **Current Faults/History**

### **Event History**

The EC-PCB/EC-i alarm panel stores a total of 10,000 history events. These can be used to identify who last set the alarm, when/who opened doors/gates and more. To view this, follow the steps below for your keypad.

**EC-KP** - does not support this feature. Please consider using the EliteCloud app as this is the best way to view all information on your system including Event History (www.elitecloud.co.nz).

#### **EC-TOUCH**

- Press the 'Service' tab at the bottom right of the home screen.
- Now Press 'History' and scroll through history from latest to oldest using the (1) / (1) arrows.

See Page 20 for more information or press  $(\boldsymbol{\zeta})$  to exit memory.

#### EC-LCD

- Press the 'Up' arrow labeled 'MEM' & 'Current Faults' should display.
- Continue to press the 'Up' arrow until the date & time is displayed at the bottom of the screen. Now you are viewing the system event history.
- From here each press of the 'MEM' button will scroll through the 10,000 history events from latest to oldest.

See Page 20 for more information. Press 'ENTER' to exit memory.

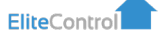

|                                      | Fault Description                                                      |
|--------------------------------------|------------------------------------------------------------------------|
| 12V Fuse Fail Alarm                  | A short circuit or over current has activated a fuse. Check devices    |
| 12V Fuse Fail Restore                | The short circuit/over current has been removed and been restored      |
| 24Hr Re-instated                     | A 24 hour alarm has been re-instated after an activation               |
| 24Hr Bypassed                        | A 24 hour alarm zone has been manually or automatically bypassed       |
| 24Hr Alarm Active                    | A 24 hour alarm is active                                              |
| 24Hr Alarm Restore                   | A 24 hour alarm has been restored and is ready for activation          |
| AC Power Fail Alarm                  | 230V AC input has failed. No mains power detected                      |
| AC Power Fail Restore                | 230V AC input restored. Mains power is OK                              |
| AC Fail Reported via Dialler         | A 230V AC power loss has been reported via the dialler                 |
| AC Fail Restore Reported via Dialler | A 230V AC power restore has been reported via the dialler              |
| Automatic Test Message sent          | The alarm panel has successfully reported via the dialler              |
| Auto Arm Fail                        | The panel was not able to auto arm. Check open zones                   |
| Auto Arm Fail Restore                | Auto arming failure has been restored                                  |
| Area Armed by ARM button             | Area (A or B) has been armed via the quick arm button                  |
| Area Armed by Keyswitch              | Area (A or B) has been armed via a key-switch                          |
| Area Armed by Upload/<br>Download    | Area (A or B) has been armed via the upload/download software          |
| Area Armed by DTMF                   | Area (A or B) has been armed via the diallers DTMF                     |
| Area Armed by Pendant                | Area (A or B) has been armed via a remote pendant                      |
| Area Armed by Time Zone              | Area (A or B) has been armed via a time zone                           |
| Area Armed by User                   | Area (A or B) has been armed via a user code from a keypad             |
| Panel Low Battery                    | Alarm panels backup battery is low. Contact an installer for more info |
| Panel Low Battery Restore            | Alarm panels backup battery has successfully been recharged            |
| Clock Changed by PC                  | Alarm panels date/time has been changed via upload/download            |
| Clock Changed at panel               | Alarm panels date/time has been changed via a keypad                   |
| Callback Initiated                   | Calling back last received phone number                                |
| Panel Defaulted                      | Alarm panel has been defaulted to factory defaults                     |

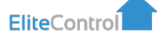

|                                                | Fault Description                                                                           |
|------------------------------------------------|---------------------------------------------------------------------------------------------|
| Area Delinquency Alarm                         | Alarm panel has gone into a duress alarm                                                    |
| Area Delinquency Alarm Restore                 | Alarm panel duress alarm has restored                                                       |
| Excessive Code Attempts Alarm                  | Incorrect user code has been entered too many times                                         |
| Excessive Code Attempts Restore                | Excessive code attempts alarm has restored, enter vaild code now                            |
| Event Buffer Cleared at Keypad                 | Alarm past events have been cleared via the keypad                                          |
| Event Buffer Cleared from PC                   | Alarm past events have been cleared via upload/download software                            |
| Duress Alarm at Keypad                         | A panic alarm has been manually triggered at a keypad                                       |
| Duress Alarm at Keypad Restore                 | A manual panic has been restored at a keypad                                                |
| Fire Alarm at Keypad                           | A manual fire alarm has been activated via a keypad                                         |
| Fire Alarm at Keypad Restore                   | A manual fire alarm has been restored via a keypad                                          |
| Medical Alarm at Keypad                        | A manual medical alarm has been activated via keypad                                        |
| Medical Alarm at Keypad Restore                | A manual medical alarm has been restored via a keypad                                       |
| Panic Alarm at Keypad                          | A manual panic alarm has been activate via a keypad                                         |
| Panic Alarm at Keypad Restore                  | A manual panic alarm has been restored via a keypad                                         |
| Keypad Missing                                 | An alarm keypad has not communicated within expected time frame                             |
| Keypad Re-Instated                             | A previsouly missing keypad has restored communications                                     |
| Keypad Tamper Alarm                            | An alarm keypads tamper alarm has been activated                                            |
| Keypad Tamper Alarm Restore                    | An alarm keypads tamper alarm has been sealed and disarmed                                  |
| Manual Test Message sent                       | A manual test message has successfully been reported via dialler                            |
| Area Open by ARM Button                        | Area has been disarmed via the quick arm button                                             |
| Area Open Normal or Stay by Key-<br>switch     | Area (A or B) has been disarmed or set to stay arm via key-switch                           |
| Output Turned Off by KP/<br>Control/PC or DTMF | An output of the alarm has been manually turned off via keypad/<br>upload/download software |
| Output Turned On by KP/Control/PC<br>or DTMF   | An output of the alarm has been manually turned on via keypad/<br>upload/download software  |

|                                           | Fault Description                                                                                   |
|-------------------------------------------|----------------------------------------------------------------------------------------------------|
| Area Open Normal or Stay by PC<br>or DTMF | Area (A or B) has been set to open or stay via upload/download<br>software or via the diallers DTMF |
| Area Open Stay by STAY Button             | Area (A or B) has been disarmed (opened) via the quick stay button                                  |
| Output Tamper Alarm                       | A monitored output has triggered its tamper alarm                                                   |
| Output Tamper Alarm Restore               | A monitored output has re-sealed its tamper alarm                                                   |
| Area Open Normal or Stay by<br>Pendant    | Area (A or B) has been disarmed (opened) via a remote pendant                                       |
| Area Open by Time Zone                    | Area has been disarmed (opened) automatically via a time zone                                       |
| Area Open Normal or Stay by User          | Area has been disarmed (opened) via a user code                                                     |
| PC to Panel Comms Ended                   | Communications between PC software and panel has ended                                              |
| PC to Panel Comms Started                 | Communications between PC software and panel has started                                            |
| Telephone Line Failure                    | Telephone line/dialler communications failure. Check wiring                                         |
| Telephone Line Failure Restore            | Telephone line/dialler communications restored to normal operation                                  |
| Dialler Call Un-answered                  | Call made via dialler was unanswered                                                                |
| No Kiss-Off to Dialler Event              | No kiss-off via dialler received after event                                                        |
| Exit Program Mode                         | An installer or user has exited programming mode                                                    |
| Enter Program Mode                        | An installer or user has entered programming mode                                                   |
| Receiver Fail                             | A radio receiver has not responded in the expected time frame                                       |
| Receiver Fail Restore                     | A previously non-responsive radio receiver has responded                                            |
| RF Zone Battery Low                       | A wireless radio zone (sensors) battery is low. Replace ASAP                                        |
| RF Zone Battery Restore                   | A wireless radio zones battery has been replaced                                                    |
| RF Interference Alarm                     | The alarm panel has detected RF interference on its radio receiver                                  |
| RF Interference Alarm Restore             | There is no more radio interference and has continued to receive                                    |
| RF Zone Supervise Fail Alarm              | A supervised zone has not communicated in the expected time                                         |
| RF Zone Supervise Fail Restore            | A previously unresponsive supervised zone has communicated                                          |
| RF Zone Tamper Alarm                      | A radio zone's tamper has been triggered                                                            |
| RF Zone Tamper Restore                    | A radio zone's tamper has been restored/sealed                                                      |

|                                        | Fault Description                                                    |
|----------------------------------------|----------------------------------------------------------------------|
| Radio Zone Deleted                     | A radio zone has been deleted via installer programming              |
| Area Stay Armed by Keyswitch           | Area (A or B) has been stay armed via a keyswitch                    |
| Area Stay Armed by Upload/<br>Download | Area (A or B) has been armed via upload/download software            |
| Area Stay Armed by STAY button         | Area (A or B) has been stay armed via the keypads quick arm function |
| Area Stay Armed by Pendant             | Area (A or B) has been armed via a radio pendant                     |
| Area Stay Armed by User                | Area (A or B) has been armed via a user code                         |
| System Tamper Alarm                    | Alarm panels tamper alarm has been triggered                         |
| System Tamper Alarm Restore            | Alarm panels tamper has been restored/sealed                         |
| Pendant-TX Battery Low                 | Smart radio pendant battery is low                                   |
| Pendant-TX Battery Low Restore         | Smart radio pendant battery is back to operating voltage             |
| Pendant-TX Panic Alarm                 | A remote pendant has triggered the alarms panic function             |
| Pendant Deleted                        | A remote pendant has been deleted via installer programming          |
| Learning Pendant                       | A new remote pendant has been added via installer programming        |
| Pendant-TX Panic Alarm Restore         | A panic triggered via a remote pendant has been restored             |
| Walk Test On                           | Zone walk test mode has been initiated via installer programming     |
| Zone Alarm Activation                  | Alarm panel has gone into full activation                            |
| Zone Alarm Restore                     | Alarm panel has been restored/no longer in alarm                     |
| Zone Bypass Re-Instated                | A bypassed zone has been reinstated                                  |
| Zone Bypass                            | A zone has been manually bypassed                                    |
| Zone Stay Alarm                        | The alarm panel has gone into stay mode alarm activation             |
| Zone Stay Alarm Restore                | A stay arm activation has been restored                              |
| Zone Tamper Alarm                      | A zone has gone into alarm activation                                |
| Zone Tamper Alarm Restore              | A zone tamper has been restored and is no longer in activation       |

# Your keypad options EliteControl

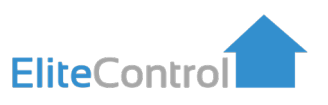

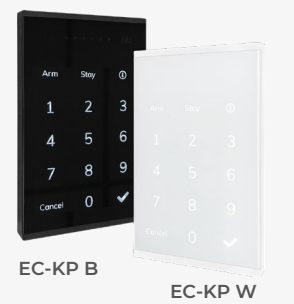

#### FC-KP

- Multiple display/sleep options
- Aligns with many light switch plates
- Adjustable brightness & beep tone
- Simple surface mount installation
- Compatible with multiple alarm types
- Supports traditional 'address' programming

#### **EC-TOUCH**

- Intuitive graphic user interface
- 5" touch display
- Sharp 800 x 480 pixels
- Simple surface mount installation
- Built in SD port for custom images
- SD card included

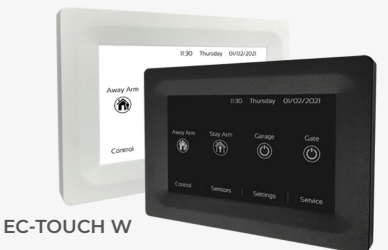

EC-TOUCH B

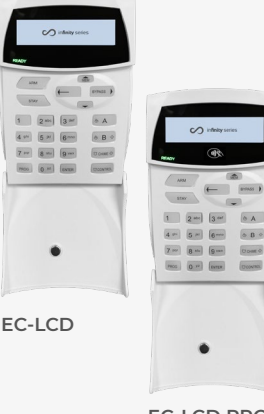

#### **EC-LCD**

- Slim profile with Informative English text
- Quick arm & stay arm buttons
- Adjustable white backlight
- · Control button for lights, gates & more
- Built-in prox reader (only EC-LCD PROX) for quick operation
- EC programming directly from EC-LCD & PROX
- Low power consumtion
- UV stabalised plastics

EC-LCD PROX

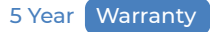

# **Innovative Security & Control**

#### Proudly New Zealand Designed & Manufactured

Arrowhead Alarm Products was established in 1986 with a philosophy to provide top quality security equipment with an emphasis on expert back up and support. The Elite security & control system is designed and manufactured in our purpose built facility located in Highgate, Silverdale Industrial Park.

On-site we have a specialised team of software and hardware engineers complimented by our lead free high speed pick and place manufacturing plant and multi stage quality control system. Each and every product we manufacture is also tested in house. This start to finish process makes us so confident that we put a 5 year warranty on every product we build. Our exclusive on-line technical support library and factory trained engineers provide unprecedented support for our loyal technicians.

Making every home & business smart, safe & secure

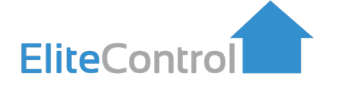

1A Emirali Road, Silverdale, 0932, Auckland, New Zealand Phone: (09) 414 0085 Website: www.aap.co.nz